Reversing a duplicate Adventist Giving offering from a previous, closed month

Once a month has been closed and reports have been printed and submitted to and accepted by the board, offerings should be reversed, not deleted. So if you discover that you entered an offering twice in a month(s) that is already closed, you will need to reverse it. This is how to do it.

**Tip:** For an Adventist Giving duplicate, import the offering again, then edit it by entering a minus in front of all numbers in the import, starting with "Edit Deposit Slip." Starting there first will keep you from losing the check numbers when you edit each envelope individually.

To start, do an "Import from a file" into Jewel.

**Note:** If, during the import process, unmapped names show up that you have to map, you will need to check, at the end, that your mapping was the same as the original offering. Otherwise one donor may get credit for the donation and another may be given a reversal to an offering they didn't give in the first place.

Once you are on the "Make Deposit" screen, you will start the reversal process.

| Make Depo                                                                                                    | sůt                                                               |                                                                                                    |
|----------------------------------------------------------------------------------------------------|-------------------------------------------------------------------|----------------------------------------------------------------------------------------------------|
| Deposit Info         # Envs         Cash         0.00           Offering Date         Entered         Checks         1.053.00           06/01/21         6         Total         1.053.00                                                                                                    | <u>I</u> ríal Deposit                                             |                                                                                                    |
| Deposit Date Memo<br>06/01/21 AdventistGiving deposit for May 15 2021<br>Bank Account for Deposit<br>8002 United Bank Checking                                                                                                    |                                                                   | Once you have imported successfully and are at the<br>"Make Deposit" screen, it is time to start reversing.<br>Click on Make Corrections. |
| ID     Account     Amount       1     Tithe     568.00       Conference Funds     568.00       8200     Church Budget     285.00       9000     Ministry - Children's     50.00       9300     Mortgage Fund - Fellowship Hall     150.00       Local Funds     485.00       Deposit Total     1,053.00 | T <u>r</u> ial Contribution<br>Report<br>Make <u>C</u> orrections |                                                                                                    |
| Next, click on Edit Deposit Sli                                                                                                    | p                                                                 | Contribution Entry                                                                                                    |
|                                                                                                    | Current O<br>Offerin<br>06/01                                     | Uffering     Edit       Offering Total     # Envs       ng Date     (from deposit slip)       1/21     1,053.00                           |

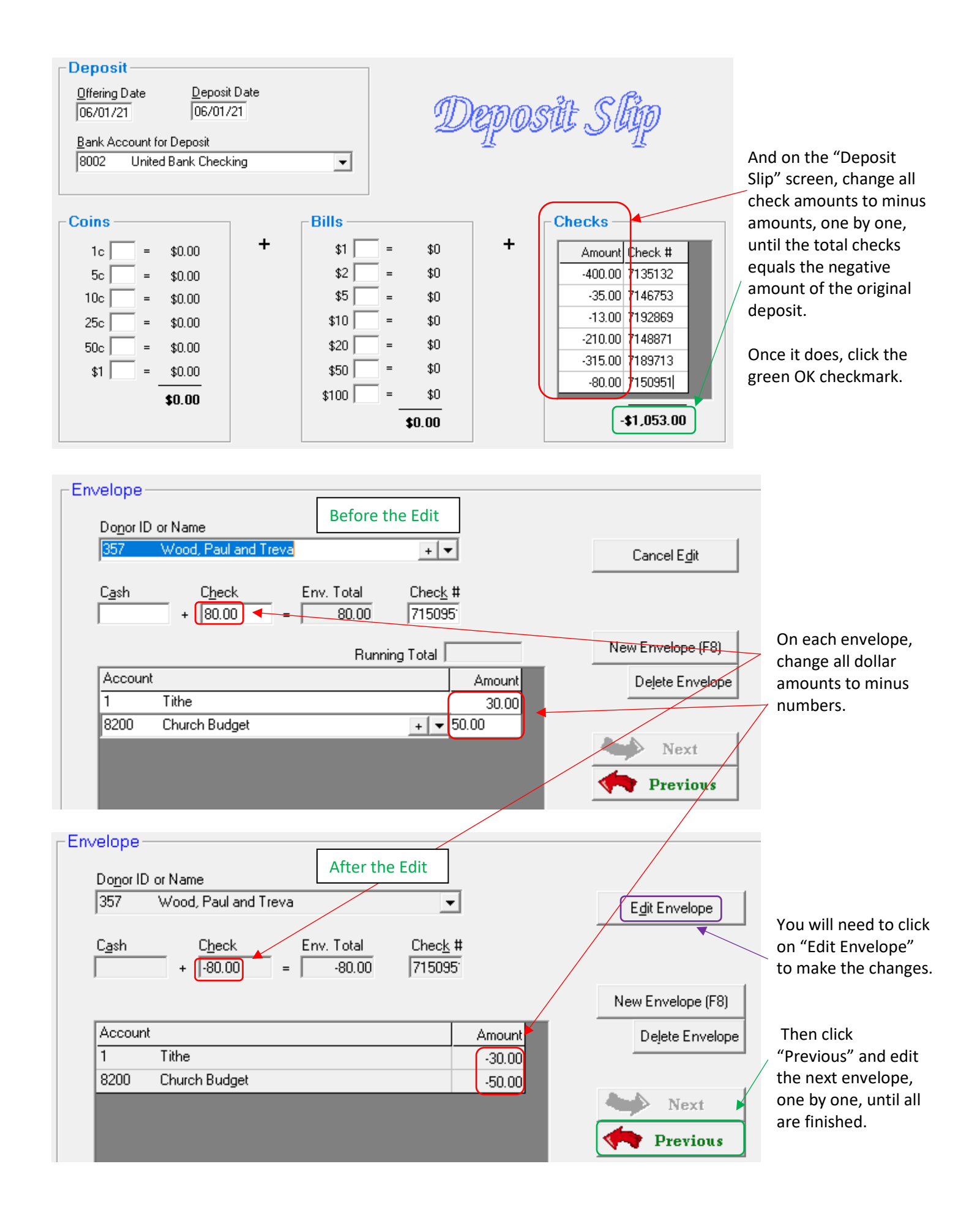

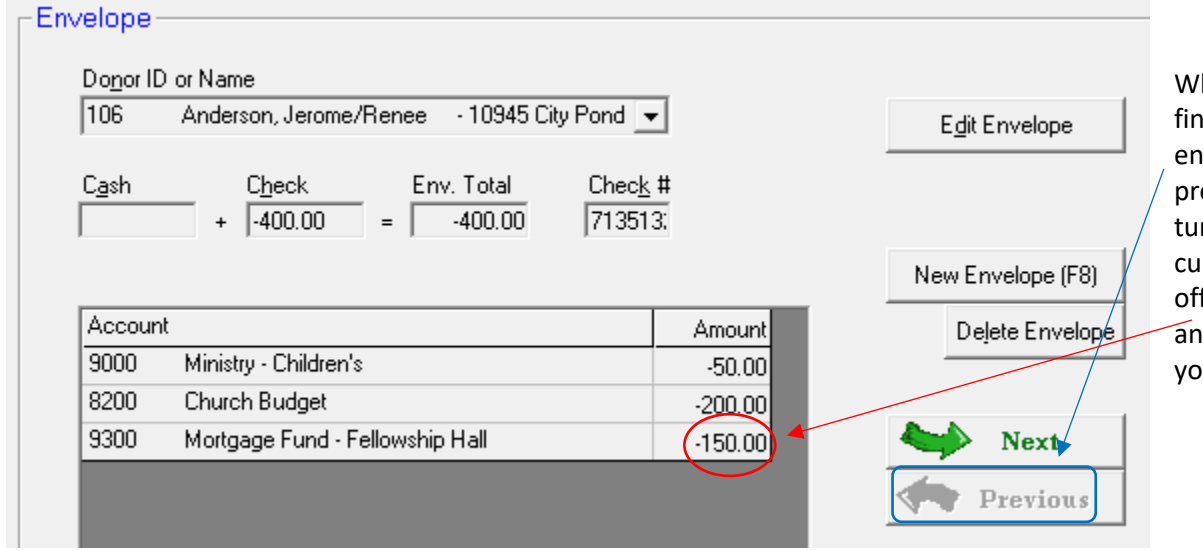

When you have finished the final envelope (the red previous arrow will turn gray), put your cursor in the last offering box amount and click enter on your keyboard.

|                                        | _Envelope                                                                                                    | Cancel Edit       |  |  |  |
|----------------------------------------|----------------------------------------------------------------------------------------------------|-------------------|--|--|--|
| Jewel will then give you this message. | The amounts of the entered envelopes equal the offering total.<br>Would you like to proceed to Make Deposit? |                   |  |  |  |
| Click vos                              | <u>Yes No</u> 1.00                                                                                           | New Envelope (F8) |  |  |  |
| chek yes.                              | Account Amount                                                                                               | Delete Envelope   |  |  |  |
|                                        | 9000 Ministry - Children's -50.00                                                                            |                   |  |  |  |
|                                        | 8200 Church Budget -200.00                                                                                   | 1                 |  |  |  |
|                                        | 9300 Mortgage Fund - Fellowship Hall + 💌 -150.00                                                             | Next 🖌            |  |  |  |
|                                        |                                                                                                    | Previous          |  |  |  |

| Deposit Info       Irial Deposit         Offering Date       # Envs<br>Entered       Cash<br>Checks       0.00<br>-1.053.00         Deposit Date       Memo         6/1/2021       Peversing 5/15/21 dup AG deposit [LLM]         Bank Account for Deposit       Peversing 5/15/21 dup AG deposit [LLM]         Bank Account for Deposit       Image: Conference Funds         1       Tithe <u>568.00</u><br>-568.00         2000       Church Budget       -285.00         9000       Ministry - Children's       -50.00         3300       Mortgage Fund - Fellowship Hall <u>-11053.00</u> Deposit Total       -1.053.00 |                        | M                                                     | ake D                                    | epo      | sůt                      |
|----------------------------------------------------------------------------------------------------|------------------------|-------------------------------------------------------|------------------------------------------|----------|--------------------------|
| Offering Date       # Envis       Cash       0.00         Deforing Date       Entered       Checks       -1,053.00         Deposit Date       Memo       -1,053.00         Bank Account for Deposit       Reversing 5/15/21 dup AG deposit [LLM]         Bank Account for Deposit                                                                                                    | -Depos                 | sit Info                                              |                                          |          |                          |
| Deposit Date       Memo         [6/1/2021]       Reversing 5/15/21 dup AG deposit [LLM]         Bank Account for Deposit       Image: Conference Funds = 100 month         1       Tithe       -568.00         Conference Funds       -568.00         S200       Church Budget       -285.00         9000       Ministry - Children's       -550.00         9300       Mortgage Fund - Fellowship Hall       -150.00         Local Funds       -485.00         Deposit Total       -1,053.00                                                                                                    | <u>0</u> fferi<br>06/0 | #Envs Cash<br>ing Date Entered Check<br>11/21 6 Total | 0.00<br>(s <u>-1,053.00</u><br>-1,053.00 |          | Irial Deposit            |
| Bank Account for Deposit<br>8002 United Bank Checking                                                                                                    | <u>D</u> epo<br>6/1/   | osit Date <u>Memo</u><br>2021 Reversing 5/15/21 dup   | AG deposit [LLM]                         |          |                          |
| DUC       Account       Amount         1       Tithe       -568.00         2       Conference Funds       -568.00         8200       Church Budget       -285.00         9000       Ministry - Children's       -550.00         9300       Mortgage Fund - Fellowship Hall       -150.00         Local Funds       -485.00         Deposit Total       -1,053.00                                                                                                    | <u>B</u> ank           | Account for Deposit                                   |                                          | _        |                          |
| ID     Account     Amount       1     Tithe     -568.00       Conference Funds     -568.00       8200     Church Budget       0000     Ministry - Children's       9300     Mortgage Fund - Fellowship Hall       -150.00       9300     Local Funds       -485.00       Deposit Total       -1,053.00                                                                                                    | 10002                  | c onited bank checking                                |                                          | <u> </u> |                          |
| 1     Tithe     -568.00       Conference Funds     -568.00       8200     Church Budget       0000     Ministry - Children's       9300     Mortgage Fund - Fellowship Hall       150.00       2000       Local Funds       -485.00       Make Corrections                                                                                                    | ID                     | Account                                               | Amount                                   |          |                          |
| Conference Funds -568.00<br>Church Budget -285.00<br>3200 Ministry - Children's -50.00<br>3300 Mortgage Fund - Fellowship Hall -150.00<br>Local Funds -485.00<br>Deposit Total -1,053.00<br>Make Corrections                                                                                                    | 1                      | Tithe                                                 | <u>-568.00</u>                           |          |                          |
| 3200     Church Budget     -285.00       3000     Ministry - Children's     -50.00       3300     Mortgage Fund - Fellowship Hall     -150.00       Local Funds     -485.00                                                                                                    |                        | Conference Funds                                      | -568.00                                  |          |                          |
| 3000     Ministry - Children's     -50.00       3300     Mortgage Fund - Fellowship Hall     -150.00       Local Funds     -485.00         Deposit Total     -1,053.00   Make Corrections                                                                                                    | 3200                   | Church Budget                                         | -285.00                                  |          |                          |
| 3300     Mortgage Fund - Fellowship Hall     .150.00     Trial Contribution Report       Deposit Total     -1,053.00     Make Corrections                                                                                                    | 9000                   | Ministry - Children's                                 | -50.00                                   |          |                          |
| Local Funds -485.00 Report Deposit Total -1,053.00 Make Corrections                                                                                                    | 9300                   | Mortgage Fund - Fellowship Hall                       | -150.00                                  |          | Trial Contribution       |
| Deposit Total -1,053.00 Make Corrections                                                                                                    |                        | Local Funds                                           | -485.00                                  |          | Report                   |
| Make Corrections                                                                                                    |                        | Deposit Tota                                          | -1,053.00                                |          |                          |
|                                                                                                    |                        |                                                       |                                          |          | Make <u>C</u> orrections |

On the Make Deposit page, edit the memo to say "Reversing xx/xx/xx dup AG deposit." Your auditor would leave their initials. You don't need to. <sup>(1)</sup>

Finally, click on the green OK in the top right corner to make the deposit and close. And you are done!

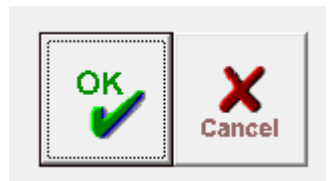